#### 1. Insert a Nano SIM Card

Note: A nano SIM card is not included with your 4G LTE Orbi. Get a nano SIM card from your LTE provider.

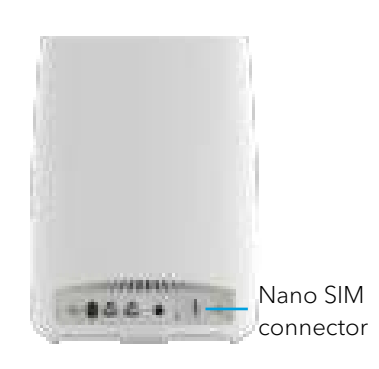

IMPORTANT: Make sure that the 4G LTE Orbi is powered off before inserting a nano SIM card.

Insert the nano SIM card into the nano SIM slot on the back of the 4G LTE Orbi.

Note: The 4G LTE Orbi does not support SIM hot-swapping. If you want to change the nano SIM card, power off the 4G LTE Orbi before changing the nano SIM card.

You can also connect your 4G LTE Orbito a cable or DSL modem. For more information, see the Do More booklet or the user manual. The user manual is available online at *downloadcenter*. *netgear.com*.

#### 2. Connect Power to Your 4G LTE Orbi

a. Connect your 4G LTE Orbi router to a power source.

If the Power LED on the back of the Orbi router does not light, press the **Power On/Off** button.

b. Wait for the Orbi router's ring LED to light white.

Note: Your 4G LTE Orbi router tries to connect to the LTE network automatically. If it cannot, you might need to manually set the APN. Ask your internet service provider for the required APN and follow the instructions to manually update the APN while you set up the network.

## 3. Connect to the Internet

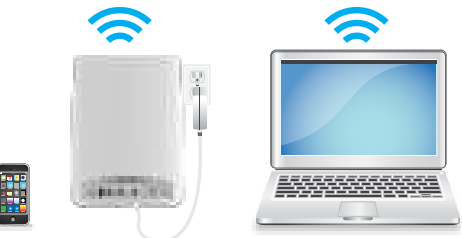

- a. Connect your computer or mobile device to the Orbi router with an Ethernet or WiFi connection:
  - **Ethernet**. Use an Ethernet cable to connect your computer to the Orbi router.
  - WiFi. Use the preassigned WiFi network name (SSID) and password on the Orbi label to connect to the Orbi WiFi network.
- b. Set up your network using one of the following options:
  - **NETGEAR Orbi app**. Download the NETGEAR Orbi app on your mobile device. You can scan a QR code on the other side of this quick start guide to get the app. Launch the app and follow the onscreen instructions.

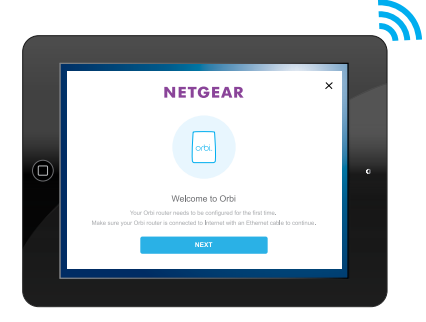

Web browser. Launch a web browser and visit *orbilogin.com*. If a login window opens, enter the user name and password. The user name is **admin** and the default password is **password**. Follow the onscreen instructions.

The Orbi router's ring LED turns off after the setup is complete.

# Orbi

4G LTE WiFi Orbi Router Quick Start Guide

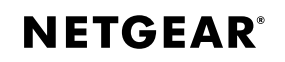

#### Orbi Router Overview

### Package Contents

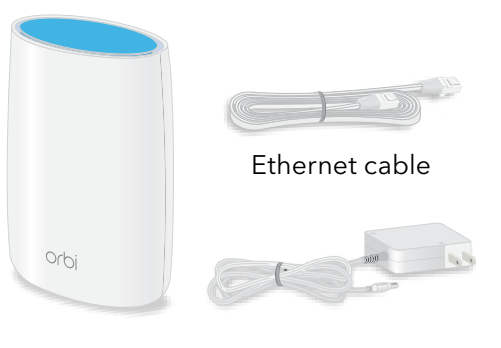

Orbi router (Model LBR20) Power adapter (varies by region)

## All Set Up!

#### Download the NETGEAR Orbi App

Use the NETGEAR Orbi app to set up and manage your network. To find the app, scan one of the following QR codes or search for NETGEAR Orbi in the Apple App Store or Google Play Store.

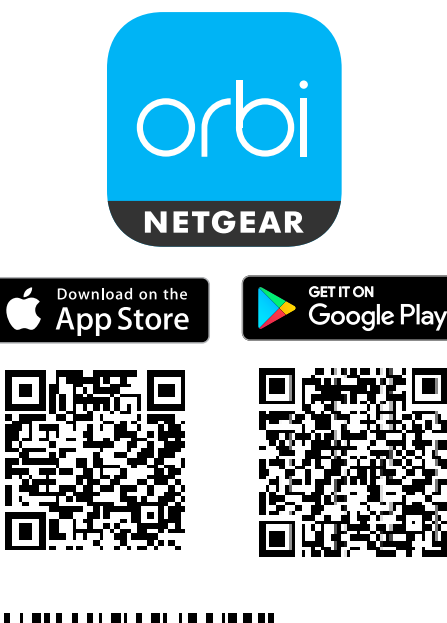

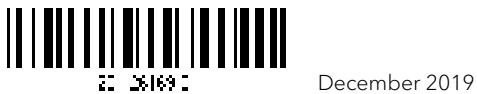

#### NETGEAR, Inc. 350 East Plumeria Drive San Jose, CA 95134, USA

**NETGEAR INTERNATIONAL LTD Floor 1,** Building 3,

**Floor 1,** Building 3, University Technology Centre Curraheen Road, Cork, T12EF21, Ireland

© NETGEAR, Inc., NETGEAR and the NETGEAR Logo are trademarks of NETGEAR, Inc. Any non-NETGEAR trademarks are used for reference purposes only.

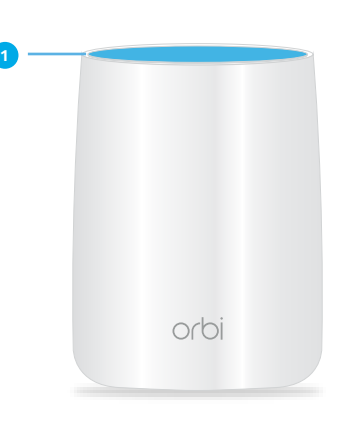

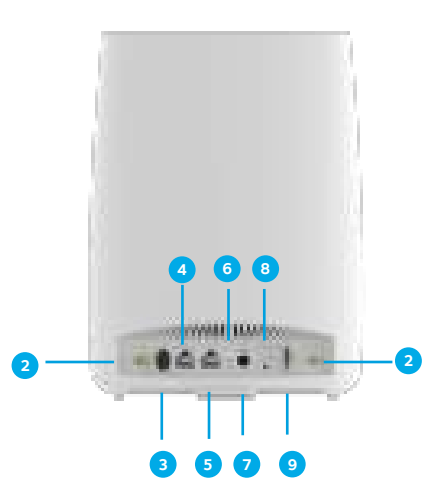

- Ring LED (not shown in image)
- 2 LTE antenna 1and 2
- 3 Sync button (also used for WPS connection)
- 4 WAN/LAN port
- 5 LAN port
- 6 Power LED
- DC Power connector
- 8 Reset switch
- 9 Nano SIM connector

#### Support

Thank you for purchasing this NETGEAR product. You can visit *www.netgear.com/support* to register your product, get help, access the latest downloads and user manuals, and join our community. We recommend that you use only official NETGEAR support resources.

For the current EU Declaration of Conformity, visit http://support.netgear.com/app/ answers/detail/a\_id/11621/.

For regulatory compliance information, visit http://www.netgear.com/about/ regulatory/.

See the regulatory compliance document before connecting the power supply.